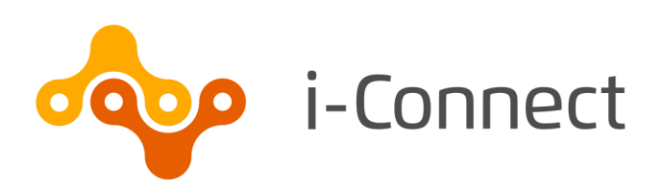

02 July 2019

i-Connect, Hamilton House, Church Street, Altrincham WA14 4DR W: <u>www.iconnectdata.co.uk</u> T: 0161 613 4200 © i-Connect Software Limited (part of the Aquila Heywood Group)

# **Table of Contents**

| 1 | 4                  |                    |   |  |  |  |
|---|--------------------|--------------------|---|--|--|--|
|   | 1.1                | Who to contact     | 4 |  |  |  |
| 2 | Repo               | eports             |   |  |  |  |
|   | 2.1                | Viewing reports    | 5 |  |  |  |
|   | 2.2                | Generating reports | 7 |  |  |  |
| 3 | History            |                    |   |  |  |  |
|   | 3.1                | Viewing history    | 8 |  |  |  |
| 4 | Want to know more? |                    |   |  |  |  |

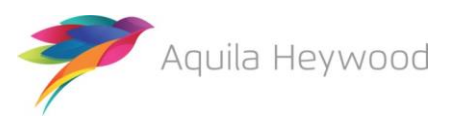

#### Published by i-Connect Software Limited

#### Hamilton House Church Street Altrincham Cheshire WA14 4DR

#### 0161 613 4200

www.i-connectdata.co.uk

documentation@heywood.co.uk

Copyright © 2019 i-Connect Software Limited

All trademarks used in this document are acknowledged as being the properties of their respective owners.

All rights reserved. No part of this publication may be reproduced, distributed, or transmitted in any form or by any means, including photocopying, recording, or other electronic or mechanical methods, without the prior written permission of the copyright holder.

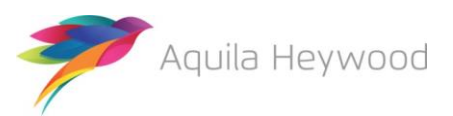

## 1 Introduction

i-Connect is a service, provided using the Internet, that helps to manage the transfer of employee information from payroll administrators to pensions administrators.

As part of this transfer process, i-Connect automatically produces several reports. You can also run some reports 'on demand'.

This guide provides details of these reports.

#### 1.1 Who to contact

If you have any questions about using the i-Connect service, please contact your pension fund.

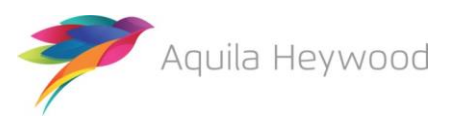

# 2 Reports

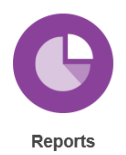

i-Connect provides you with a set of reports containing additional information for each file upload and assist with your auto-enrolment obligations. All reports are retained for one month, after which they will be automatically deleted. If you wish to keep the reports for longer, you can save them by downloading them to your network.

### 2.1 Viewing reports

Click the 'Reports' icon on the i-Connect Dashboard to display the 'View Reports' page:

| View Reports                                                                                                    |                  |                     |              |             |           |                   |  |  |  |  |
|----------------------------------------------------------------------------------------------------|------------------|---------------------|--------------|-------------|-----------|-------------------|--|--|--|--|
| Below are the generated reports which are currently available for download. Click on the 'Download Report' button for a report to download it. If you wish to save the report and specify the file name, right-click on the 'Download Report' button and select 'Save Link as'. |                  |                     |              |             |           |                   |  |  |  |  |
| Auto Generated Reports:                                                                                                    |                  |                     |              |             |           |                   |  |  |  |  |
| Report Template                                                                                                    | Payroll          | Date Generated      | Generated By | Expiry Date | Status    |                   |  |  |  |  |
| Submission Contributions Summary Report                                                                                                    | Monument Monthly | 01-07-2019 17:52:07 | gmpfemployer | 29-07-2019  | Available | > Download Report |  |  |  |  |
| Matching Report                                                                                                    | Monument Monthly | 01-07-2019 17:32:59 | gmpfemployer | 29-07-2019  | Available | > Download Report |  |  |  |  |
| Submission Contributions Summary Report                                                                                                    | St James Monthly | 25-06-2019 11:32:16 | gmpf         | 23-07-2019  | Available | > Download Report |  |  |  |  |
| Submission Contributions Summary Report                                                                                                    | St James Monthly | 25-06-2019 10:22:36 | gmpf         | 23-07-2019  | Available | > Download Report |  |  |  |  |
| Submission Contributions Summary Report                                                                                                    | Monument Monthly | 19-06-2019 16:52:43 | gmpfemployer | 17-07-2019  | Available | > Download Report |  |  |  |  |
| Matching Report                                                                                                    | Monument Monthly | 19-06-2019 16:43:44 | gmpfemployer | 17-07-2019  | Available | > Download Report |  |  |  |  |
| Submission Contributions Summary Report                                                                                                    | Trafford Monthly | 17-06-2019 15:43:15 | gmpfemployer | 15-07-2019  | Available | > Download Report |  |  |  |  |
| Matching Report                                                                                                    | Trafford Monthly | 17-06-2019 15:34:41 | gmpfemployer | 15-07-2019  | Available | > Download Report |  |  |  |  |
| Submission Contributions Summary Report                                                                                                    | Trafford Monthly | 17-06-2019 10:13:05 | gmpf         | 15-07-2019  | Available | > Download Report |  |  |  |  |
| Matching Report                                                                                                    | Trafford Monthly | 17-06-2019 10:12:37 | gmpf         | 15-07-2019  | Available | > Download Report |  |  |  |  |
| Submission Contributions Summary Report                                                                                                    | Monument Monthly | 17-06-2019 09:48:23 | gmpf         | 15-07-2019  | Available | > Download Report |  |  |  |  |
| A PDF reader is required to view the reports. If you do not have a PDF reader, you can download one using the link below.                                                                                                    |                  |                     |              |             |           |                   |  |  |  |  |
| Get ADOBE' READER'                                                                                                    |                  |                     |              |             |           |                   |  |  |  |  |

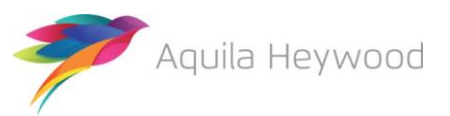

The following reports are available:

| Matching Report – Automatically<br>Generated                            | This report provides details of all matched members<br>for the selected payroll. It is automatically generated<br>at the end of the matching process.                                                                                                    |
|-------------------------------------------------------------------------|----------------------------------------------------------------------------------------------------|
| Transactions Report - Manually<br>Generated                             | This report provides details of the event processing for each upload within the selected date range event for the selected payroll.                                                                                                    |
| File Submission Report -<br>Manually Generated                          | This report provides a list of payroll extract files<br>submitted within the specified date range. Details<br>include the numbers of successful, unsuccessful and<br>partially-successful members processed (as a<br>percentage), together with the number of<br>transactions, date submitted and the expected<br>submission date. |
| Submission Contributions<br>Summary Report – Automatically<br>Generated | This report provides a breakdown of the employee<br>and employer contributions that have not been<br>updated on the target system due to either validation<br>or event errors. Your fund will use this to balance<br>contributions.                                                                                                |

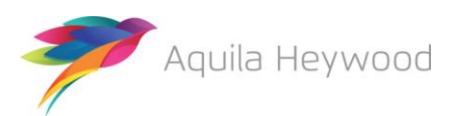

### 2.2 Generating reports

Click the 'Generate Report' button to generate one of the three manually generated reports:

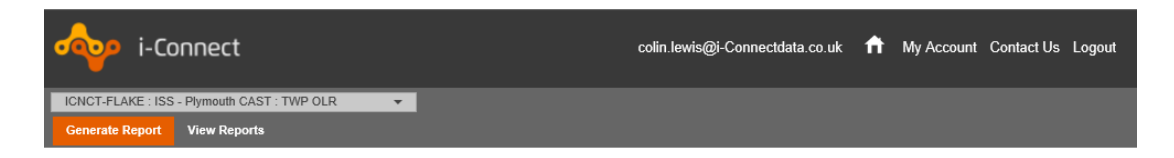

The following page is displayed:

| Generate Report                                                                                |
|------------------------------------------------------------------------------------------------|
| The reports you can generate are listed below. Click on the report you would like to generate. |
| <ol> <li>File Submission Report</li> <li>Transaction Report</li> </ol>                         |

Select a report, complete the input parameters, then click the Generate Report button:

| Report Parameters                   |                                                                                                    |  |  |  |  |  |  |  |  |
|-------------------------------------|----------------------------------------------------------------------------------------------------|--|--|--|--|--|--|--|--|
| The report you have sele<br>report. | The report you have selected requires parameters to define the output of the report. Use the form below to fill in all of the required parameters for the report. |  |  |  |  |  |  |  |  |
| Template Name                       | File Submission Report                                                                                                    |  |  |  |  |  |  |  |  |
| Report Name                         | 2018 Submissions                                                                                                    |  |  |  |  |  |  |  |  |
| Date From                           | 01-04-2018                                                                                                    |  |  |  |  |  |  |  |  |
| Date To                             | 30-04-2018                                                                                                    |  |  |  |  |  |  |  |  |
| Select Target System                | ICNCT-FLAKE                                                                                                    |  |  |  |  |  |  |  |  |
| > Generate Report                   |                                                                                                    |  |  |  |  |  |  |  |  |

User-generated reports appear at the bottom of the View Reports page:

User Generated Reports:

| Report Name      | Report Template        | Date Generated      | Generated By | Expiry Date | Status    |                   |
|------------------|------------------------|---------------------|--------------|-------------|-----------|-------------------|
| 2018 Submissions | File Submission Report | 12-07-2018 12:55:25 | empflake     | 09-08-2018  | Available | > Download Report |

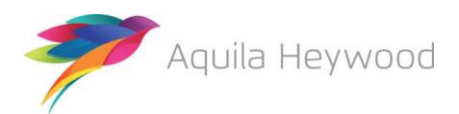

# 3 History

The History page displays details of previous i-Connect member matching, synchronisation and business-as-usual uploads for the selected payroll:

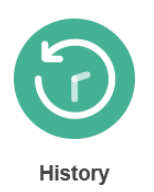

### 3.1 Viewing history

Click the chevron ( $\checkmark$ ) to expand the view and display further details for the selected submission, click the chevron again to contract the view:

| History                                                                                                    |                          |              |                             |                                                                                                    |                 |                     |                                                                                 |                                           |                      |                             |          |   |
|----------------------------------------------------------------------------------------------------|--------------------------|--------------|-----------------------------|----------------------------------------------------------------------------------------------------|-----------------|---------------------|---------------------------------------------------------------------------------|-------------------------------------------|----------------------|-----------------------------|----------|---|
| This page shows the history of file uploads for the selected payroll.                                                                             |                          |              |                             |                                                                                                    |                 |                     |                                                                                 |                                           |                      |                             |          |   |
| File Name                                                                                                    | Period End Date          |              | Expected Submission Date    |                                                                                                    | Sub             | Submission Date     |                                                                                 | Submission Type                           |                      | Status                      |          |   |
| online return                                                                                                    | online return 30-04-2019 |              | 30-04-2019                  |                                                                                                    | 01-07           | -07-2019 17:47:26   |                                                                                 | Payroll Upload                            |                      | Complete                    | ^        |   |
| Submission Statistics                                                                                                    |                          |              |                             |                                                                                                    |                 |                     |                                                                                 |                                           |                      |                             |          |   |
| Total Number of Payroll Members Tracked by i-Connect<br>Omitted Payroll Members (present on a previous submission, and no leaver event processed) |                          |              |                             |                                                                                                    |                 |                     | 4<br>0                                                                          |                                           |                      |                             |          |   |
| Payroll Members submitted this period<br>Pensionable Pay (Period) &<br>Main CARE Pay (YTD) &                                                      |                          |              | 4<br>£4,750.00<br>£4,750.00 | Payroll Members in Error<br>Employee Main Contributions (Period)<br>Employee Main Contributions (YTD)                                                             |                 |                     | Accepted for Processing     £261.25 AVCs (YTD)     £261.25 Add Conts/ARCs (YTD) |                                           | 4<br>£15.10<br>£0.00 |                             |          |   |
| 50/50 CARE Pay (Y                                                                                                    | (TD)                     |              | £0.00                       | Employee 50/50 Cor                                                                                                    | tributions (Per | iod)                | £0.0                                                                            | 00 Shared Cost APCs (Period)              |                      |                             | £120.00  |   |
|                                                                                                    |                          |              |                             | Employee 50/50 Contributions (YTD)         £0.00           Employer Contributions (Period)         £760.00           Employer Contributions (YTD)         £760.00 |                 |                     | 0 Em<br>0 Em                                                                    | ployee APCs (Period)<br>ployee APCs (YTD) |                      | £120.00<br>£60.00<br>£60.00 |          |   |
| Submitted By User                                                                                                    |                          |              |                             | gmpfemployer Processed By User                                                                                                    |                 |                     |                                                                                 |                                           |                      | gmpfemployer                |          |   |
| 1 Tolerance failure                                                                                                    | es were detected         | and confirme | ed by the user to           | proceed with submis                                                                                                    | sion processir  | ig. Clic            | k here to view the                                                              | e failures.                               |                      |                             |          |   |
| Events                                                                                                    |                          | Total        | Pending                     | Submitted                                                                                                    | Completed       |                     | Failures                                                                        | Errors                                    | Suppressed           | Progress                    |          |   |
| New Starter                                                                                                    |                          | 1            | 0                           | 0                                                                                                    | 1               |                     | 0                                                                               | 0                                         | 0                    |                             |          |   |
| Opt In                                                                                                    |                          | 0            | 0                           | 0                                                                                                    | 0               |                     | 0                                                                               | 0                                         | 0                    |                             |          |   |
| Salary                                                                                                    |                          | 4            | 0                           | 0                                                                                                    | 4               |                     | 0                                                                               | 0                                         | 0                    |                             |          |   |
| Contributions                                                                                                    |                          | 4            | 0                           | 0                                                                                                    | 4               |                     | 0                                                                               | 0                                         | 0                    |                             |          |   |
| Additional Contribu                                                                                                    | utions                   | 2            | 0                           | 0                                                                                                    | 2               |                     | 0 0 0                                                                           |                                           | 0                    |                             |          |   |
| CARE Pay                                                                                                    |                          | 4            | 0                           | 0                                                                                                    | 4               |                     | 0 0 0                                                                           |                                           |                      |                             |          |   |
| Service                                                                                                    |                          | 0            | 0                           | 0                                                                                                    | 0               | 0 0                 |                                                                                 | 0                                         | 0                    |                             |          |   |
| Service Break                                                                                                    |                          | 0            | 0                           | 0                                                                                                    | 0               | 0                   |                                                                                 | 0 0                                       |                      |                             |          |   |
| Member Details Up                                                                                                    | date                     | 1            | 0                           | 0                                                                                                    | 1               | 1 0                 |                                                                                 | 0 0                                       |                      |                             |          |   |
| Member Address U                                                                                                    | pdate                    | 1            | 0                           | 0                                                                                                    | 1               | 0                   |                                                                                 | 0 0                                       |                      |                             |          |   |
| Works Address Update                                                                                                    |                          | 0            | 0                           | 0                                                                                                    | 0               |                     | 0 0 0                                                                           |                                           | 0                    |                             |          |   |
| Opt Out                                                                                                    |                          | 1            | 0                           | 0                                                                                                    | 1               | 0 0                 |                                                                                 | 0                                         |                      |                             |          |   |
| Leaver                                                                                                    |                          | 1            | 0                           | 0                                                                                                    | 1               |                     | 0                                                                               | 0                                         | 0                    |                             |          |   |
| online return                                                                                                    | 30-04-2019               |              | 30-04-2019                  |                                                                                                    |                 | 01-07               | 07-2019 17:33:08                                                                |                                           | Online Return        |                             | Complete | ~ |
| online return 30-04-2019                                                                                                    |                          | 30-04-2019   | -04-2019                    |                                                                                                    |                 | 01-07-2019 17:33:05 |                                                                                 | Synchronisation                           |                      | Complete                    | ~        |   |
| online return                                                                                                    | 30-04-2019               |              | 30-04-2019                  | 30-04-2019                                                                                                    |                 |                     | 7-2019 17:24:45                                                                 |                                           | Member Matching      |                             | Complete | ~ |

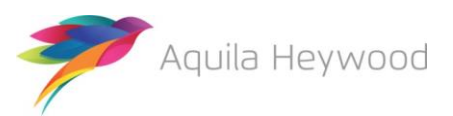

# 4 Want to know more?

Look at these guides:

- Reporting
- On boarding
- Online Return
- File Upload

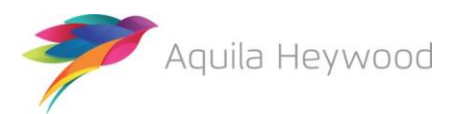

All trademarks used in this document are acknowledged as being the properties of their respective owners.

All rights reserved. No part of this publication may be reproduced, distributed, or transmitted in any form or by any means, including photocopying, recording, or other electronic or mechanical methods, without the prior written permission of the copyright holder.

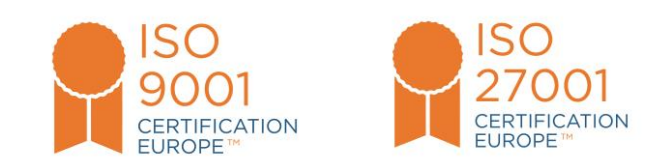

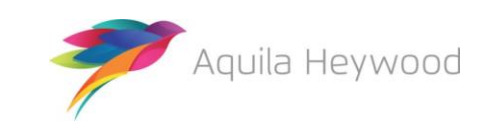